## Streamline Costume Distribution with Costume Bag Labels

Last Modified on 05/12/2023 12:12 pm EDT

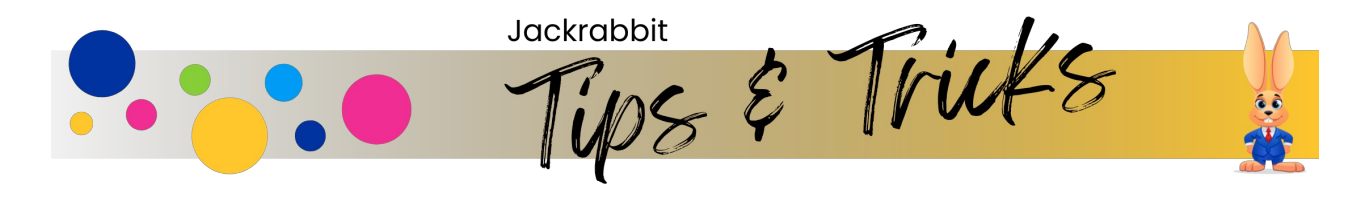

Once you receive your costume order, use Jackrabbit to help create costume bag labels using the **Student Costume Listing** report. This is a huge help when you are handing out the costumes to your students!

## What will you need?

- Jackrabbit
- Arrange Your Labels Text document
- Microsoft Excel and Microsoft Word
- Avery Shipping Labels #5164 or 8164 (or equivalent 3 1/2" x 4" labels)
- Printer

## Export the information from Jackrabbit

- 1. Download and save the Arrange Your Labels Text.doc document to your Desktop so the file is easy to find.
- 2. From within your Jackrabbit database, go to the **Student Costumes Listing** report that can be found under the **Classes** (menu) > **Costume Management** > **Reports** (left menu).
- 3. Select Search Criteria as needed and Submit.
- 4. Click the Export button, select the export format as an Excel Spreadsheet, and clickExport Data.
- 5. Open the Excel download and delete the following columns:
  - Approval Date
  - Last Sized Date
  - Vendor
  - Gender
  - $\circ \ \ Style$
  - Do Not Order
  - Unit Cost
  - List Price
- 6. Save the file to your Desktop with an easy-to-remember file name, e.g., 2018-19 Costume Bag Labels.

## **Creating the Bag Labels**

Once you add the Avery #5164 or #8164 labels to your printer and open the Arrange Your Labels

Text.doc document, you are ready to start the mail merge to create your labels!

- 1. Create a new Word document and select**Mailings** at the top.
- 2. Click **Start Mail Merge** and select **Step-by-Step Mail Merge Wizard** from the drop-down. This opens a wizard on the right-hand side of the screen.
- 3. Under *Select document type*, select **Labels**. At the bottom of the wizard click**Next: Starting document**.
- 4. Click Label options, select the *Label vendor* from the drop-down list, select *Product Number*, and click **OK**. Under *Select starting document*, select **Use the current document**. At the bottom of the wizard click **Next: Select recipients**.
- 5. Under *Select recipients*, select **Use an existing list**. Click **Browse** and select the Excel export you saved to your desktop. Click **Open** and then **OK**.
- 6. In the *Mail Merge Recipients* window, you can uncheck any student name to omit them from label creation. Click **OK**. At the bottom of the wizard click**Next: Arrange your labels**.
- 7. From the **Arrange Your Labels Text.doc** document, copy and paste the text to the first section in your new Word document. In the wizard, click the **Update all labels** button. *All following labels should now include this text*.
- 8. At the bottom of the wizard clickNext: Preview your labels.
- 9. Click Next: Complete the merge.

When you are satisfied with your labels, you can save and print! If your labels don't seem to align properly, try some of our **troubleshooting tips**.

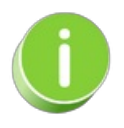

If you feel comfortable with the mail merge process, adjust what you'd like printed, change the font, add your logo, etc. For assistance with mail merges, please contact Microsoft Office Support.